# 研修申込システム利用者マニュアル

(日本橋医師会)

第一版 2019/07/24

東京都医師会

| 1.全体像<br>(1)概要図    | 2  |
|--------------------|----|
| 2. 利用者画面           |    |
| (1)個人情報登録          | 3  |
| (2)個人情報入力画面        | 4  |
| (3)研修一覧画面          | 5  |
| (4)研修内容表示          | 6  |
| (5)個人申込入力画面        | 7  |
| (6)受講証表示           | 7  |
| (7)個人申込決済画面        | 8  |
| (8)申込みキャンセル及び受講証表示 | 11 |
| (9)個人参加履歴          | 13 |

1. 全体像

(1)概念図

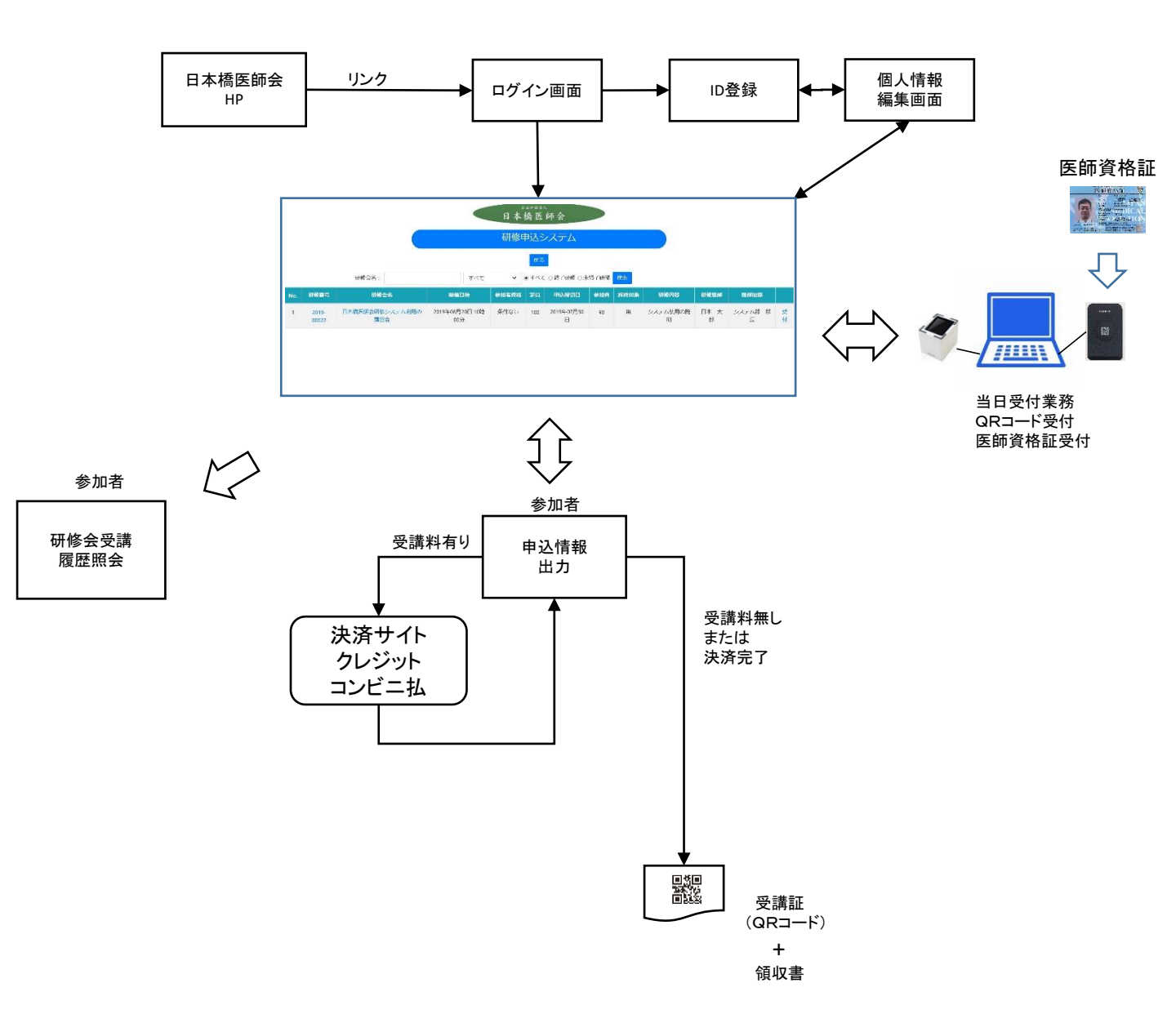

#### 2. 利用者画面

#### (1) 個人情報登録

本システムを始めて利用するユーザーは、個人情報の登録が必要です。

「新規登録」ボタンを押してください。その後に表示される画面のメールアドレス欄にメール アドレスを入力し、「送信」ボタンを押してください。当該メールアドレスに送られるメールのリンク から個人情報入力画面を表示して、個人情報を入力します。

メールを送りますので、東京都医師会のアドレスのドメイン(tokyo.med.or.jp)からのメールを 受けられるように設定しておく必要があります。スマホの場合、迷惑メール対策のドメイン許可 設定を行ってください。

なお、本システムのIDは、東京都医師会の研修申込システムと共用ですので、東京都医師会で すでにIDをお持ちの方は、登録せずそのまま利用できます。

パスワードを忘れた場合も、パスワード変更ボタンから同様な操作で個人情報登録画面を 表示できます。何度でも可能です。

| 644月34人<br>日本橋医師会                                                               |                            |
|---------------------------------------------------------------------------------|----------------------------|
| 研修申込システム                                                                        |                            |
| ○朝修申込システム利用書マニュアル                                                               |                            |
| a                                                                               |                            |
| xox@sample.com<br>メールアドレス                                                       |                            |
| × - アス)                                                                         |                            |
|                                                                                 |                            |
| <b>ログイン</b>                                                                     |                            |
| の大波4300万歳 下記の「新規登録」ボタンをクリックしてください。                                              |                            |
|                                                                                 |                            |
| パスワードを忘れこ方は、下記の「パスワード変更」ボタンをクリックしてください。<br>パスワード変更                              |                            |
|                                                                                 |                            |
| • In at more contract, we want offic:                                           |                            |
|                                                                                 |                            |
|                                                                                 |                            |
| 6年1月3月人<br>日本橋医師会                                                               |                            |
| 研修由込システム                                                                        |                            |
|                                                                                 |                            |
| <u>そう</u><br>メール77ドルフ                                                           |                            |
| xx@sample.com                                                                   |                            |
|                                                                                 |                            |
| 確認メールアドレス                                                                       |                            |
| 送信                                                                              |                            |
| 事務国いら登録のメールが届きます。                                                               |                            |
| ※ tokyouned orgpからメールを受け取れるように設定してください。<br>「ご登録いいたいと個人情報は、研修管理以外の目的では使用いたしません。」 |                            |
|                                                                                 |                            |
|                                                                                 |                            |
| $\mathbf{A}$                                                                    |                            |
| $\mathbf{h}$                                                                    |                            |
|                                                                                 |                            |
|                                                                                 | 1 II ZKI ZI talua madarian |
|                                                                                 |                            |
|                                                                                 | メールを受信できるようにしておく。          |
|                                                                                 |                            |
| *                                                                               |                            |
| 個人情報編集画面へ                                                                       |                            |

ログイン画面

らの

個人情報項目は、以下のとおりです。

#### 必須項目(※がついています)

- ①パスワード(8桁以上)
- ②漢字氏名(性、名)
- (外字は使用しないで、平易文字としてください)
- ③かな氏名(性、名)
- ④性別(男、女)
- ⑤生年月日(yyyy/mm/dd形式)
- ⑥職種
- (医師は、必ず「医師」と記載してください)
- ⑦緊急連絡先
  - (研修会の急な中止等の緊急連絡に使用します)

#### 医師の場合

- ①日本医師会会員有無(会員、非会員)
   ②日本医師会員属性(理事、会員)
   ③所属都道府県医師会名
   ④都道府県医師会属性(理事、会員)
   ⑤所属地区医師会名
   ⑥都道府県医師会属性(理事、会員)
   ⑦医籍登録番号
   ⑧認定番号(スポーツ医)
- ⑨認定番号(産業医)
- その他の項目
  - ①医療機関名

(医療機関所属の方は、所属名を入力ください) ②医療機関コード

(上記の医療機関コード)

③代理人名

(本人以外が登録された場合の、入力者名)

④代理人連絡先

(上記の方の連絡先)

⑤所属名称

(医療機関以外の方の所属先名)

|                                                           | 日本倚区門云                                                                                                    |   |
|-----------------------------------------------------------|----------------------------------------------------------------------------------------------------|---|
|                                                           | 研修申込システム                                                                                                    |   |
|                                                           | 戻る                                                                                                    |   |
|                                                           | 個人情報入力画面                                                                                                    |   |
|                                                           |                                                                                                    |   |
|                                                           | user@user                                                                                                    |   |
|                                                           |                                                                                                    |   |
|                                                           | m ハイスート (SADATE)                                                                                                    |   |
|                                                           | ●株(英学術語力学 冨雄力を学学校参1 九ノ 行士(1)                                                                                                    |   |
| 東京                                                        |                                                                                                    |   |
|                                                           | いる (東京十級十字、三級から宮下名を入ってがっい)                                                                                                    |   |
| 太郎                                                        |                                                                                                    |   |
|                                                           | ####F7                                                                                                    |   |
| とうきょう                                                     |                                                                                                    |   |
| C S C W S                                                 | # 8.0%2                                                                                                    |   |
| ∞必須 名のかな                                                  | 2を入力ください                                                                                                    |   |
|                                                           | w性別 (男、女)                                                                                                    |   |
| 男                                                         | *                                                                                                    |   |
|                                                           | #金年月日(yyyy/mm/6d)                                                                                                    |   |
| 1900/01/01                                                |                                                                                                    |   |
|                                                           | ※職種(医師の場合は医師としてください)                                                                                                    |   |
| 医師                                                        |                                                                                                    |   |
|                                                           | ※夏金遺動先(中止遺跡時で使用します。 男祭戦話強震)                                                                                                    |   |
| 09012345678                                               |                                                                                                    |   |
|                                                           | 日本系界会                                                                                                    |   |
|                                                           |                                                                                                    |   |
| 会員                                                        | ~                                                                                                    |   |
| 会員                                                        | ▼<br>REFARBER¢                                                                                                    |   |
| 会員<br>会員                                                  | <ul> <li>✓</li> <li>■ 株式市内地区か会</li> <li>◆ 東京都正師会</li> </ul>                                                                                                    | ~ |
| 会員                                                        | ▼ RKWRANBER● ● 東京都区的会 ARREER●                                                                                                    | ~ |
| 公用<br>会用<br>会用                                            | <ul> <li>×</li> <li>■ RKEGREER#▲</li> <li>● 算死部正的会</li> <li>■ RKEER##</li> <li>■ 日本協臣的会</li> <li>■ 日本協臣的会</li> </ul>                                                                                                    | • |
| 2月<br>2月<br>2月<br>2月                                      | ・         PARTRAINBERDIA           ・         東京都道師会           ・         東京都道師会           ・         日本橋匠師会           ・         日本橋匠師会            田本橋匠師会                                                                                                    | × |
| <ul><li>会員</li><li>会員</li><li>会員</li><li>998842</li></ul> | NXW##R982Pé           東京都道師会           ARRE28Pé           日本協臣的会           日本協臣的会                                                                                                    | ~ |
| <ul><li>会員</li><li>会員</li><li>996842</li></ul>            | NKURANNEPA           東京部区的会           日本地区的会           日本地区的会           日本地区的会           日本地区的会                                                                                                    | ~ |
| 会員<br>会員<br>会員<br>996842<br>1                             | ■ NKERANER#●       NKERANER#●       ●     東京都区的会       NKERANER#●       ●     日本桃区的会       日本桃区的会     日本桃区的合       KREER#●                                                                                                    | ~ |
| 会員<br>会員<br>全員<br>996842<br>1                             | ★ AKEGARBER®<br>★ 東京都道的会<br>「和報道的会<br>「日本地道的会<br>「日本地道的会<br>「日本地道的会<br>「日本地道的会<br>「日本地道的会<br>「日本地道的会<br>「日本地道的会<br>「日本地道的会<br>「日本地道的会 」<br>「日本地道的会 」 」 「日本地道的会 」 」 」 「日本地道的会 」 」 」 「日本地道的会 」 」 」 「日本地道的会 」 」 「日本地道的会 」 」 」 「日本地道的会 」 」 「日本地道的会 」 」 「日本地道的会 」 」 」 「日本地道的会 」 」 「日本地道的会 」 」 「日本地道的会 」 」 「日本地道的会 」 」 「日本地道的会 」 」 「日本地道的会 」 」 「日本地道的会 」 」 「日本地道的会 」 」 「日本地道的会 」 」 「日本地道的会 」 」 「日本地道的会 」 」 「日本地道的会 」 」 「日本地道的会 」 」 「日本地道的会 」 」 「日本地道的会 」 」 」 「日本地道的会 」 」 「日本地道的会 」 」 」 「日本地道的会 」 」 」 「日本地道」 」 「日本地道」 」 「日本地道」 」 「日本地道」 」 」 「日本地道」 」 」 「日本地道」 」 」 「日本地道」 」 「日本地道」 」 「日本地道」 」 「日本地道」 」 」 「日本地道」 」 「日本地道」 」 「日本地道」 」 「日本地道」 」 「日本地道」 」 「日本地道」 」 「日本地道」 」 「日本地道」 」 「日本地道」 」 「日本地道」 」 「日本地道」 」 「日本地道」 」 「日本地道」 」 「日本地道」 」 「日本地道」 」 「日本地道」 」 「日本地道」 」 「日本地道」 」 「日本地道」 」 「日本地道」 」 「日本地道」 」 「日本地道」 」 「日本地道」 」 「日本地道」 」 「日本地道」 」 「日本地道」 」 「日本地道」 」 「日本地道」 」 「日本地道」 」 「日本地道」 」 「日本地道」 」 「日本地道」 」 「日本地道」 」 」 「日本地道」 」 」 「日本地道」 」 「日本地道」 」 「日本地道」 」 「日本地道」 」 「日本地道」 」 「日本地道」 」 「日本地道」 」 「日本地道」 」 「日本地道」 」 「日本地道」 」 「日本地道」 」 「日本地道」 」 「日本地道」 」 「日本地道」 」 「日本地道」 」 「日本地道」 」 「日本地道」 」 「日本地道」 」 「日本地道」 」 「日本地道」 」 「日本地道」 」 「日本地道」 」 「日本地」 」 「日本地道」 」 「日本地道」 」 「日本地道」 」 「日本地」 」 「日本地道」 」 「日本地道」 」 「日本地」 」 「日本地」 」                                                                                                    | * |
| 会員<br>会員<br>会員<br>996842<br>1<br>りydeThZ                  | ★ AKKEANERSFA<br>★ 東京都医師会<br>「和電気振行る<br>「日本協変師会<br>「日本協変師会<br>「日本協変師会                                                                                                    | ~ |
| 会員<br>会員<br>906942<br>1<br>りydeTh2                        | NKERASEPA           NKERASEPA           東京部近的会           日本地近的会           日本地近的会           日本地近的会           日本地近的会           日本地近的会           日本地近的会           大ポーツ医広告                                                                                                    | * |
| 会員<br>会員<br>996842<br>1<br>りydetThZ                       | <ul> <li>■</li> <li>■ 原原総合件会</li> <li>■ 原原総合件会</li> <li>■ 日本総合件会</li> <li>■ 日本総合件会</li> <li>■ 日本総合件会</li> <li>■ 日本総合件会</li> <li>■ 日本総合件会</li> <li>■ 日本総合件会</li> <li>■ 日本総合件会</li> <li>■ 日本総合件会</li> <li>■ 日本総合件会</li> <li>■ 日本総合件会</li> <li>■ 日本総合件会</li> <li>■ 日本総合</li> <li>■ 日本総合</li> <li>■ 日本総合</li> <li>■ 日本総合</li> </ul>                                                                                                    | v |
| 会員<br>会員<br>会員<br>998842<br>1<br>りydeThi2                 | ■ AREARENA<br>AREARENA<br>● 東京都道的会<br>AREARENA<br>■ 日本校道的会<br>日本校道的会<br>AREARENA<br>AREARENA<br>AREAREN                                                                                                    | * |
| 会員<br>会員<br>906842<br>1<br>ル/deffin2<br>M601              | ■ AKEGARGER®A<br>AKEGARGER®A<br>● 東京都道的会<br>■ 日本地道的会<br>■ 日本地道的会<br>■ 日本田<br>■ 日本田                                                                                                    | • |
| 会員<br>会員<br>908542<br>1<br>りydeTh2<br>M001                | ■ AKKENERIA<br>AKKENERIA<br>東京和芝の合<br>「日本地区的合<br>」<br>日本地区的合<br>」<br>日本地区的合<br>」<br>日本地区の合<br>」<br>日本地区の合<br>日<br>日<br>日<br>日<br>日<br>日<br>日<br>日<br>日<br>日<br>日<br>日<br>日<br>日<br>日<br>日<br>日<br>日<br>日                                                                                                    |   |
| 会員<br>会員<br>の<br>会員<br>906942<br>1<br>り,detTh2<br>M001    | ■ INTERARE DE INTERARE DE INTERRECE DE INTERRECE DE INT                                                                                                    |   |
| 会員<br>会員<br>998042<br>1<br>ルdetTh2<br>M001                | ■ 「REERED<br>REERED<br>」 京和地区的会社<br>「日本地区的会社」<br>「日本地区的会社」<br>「日本地区的会社」<br>「日本地区の会社」<br>「日本地区の会社」<br>「日本田田」<br>「日本田」<br>「日本日」<br>「日本田」<br>「日本日」<br>「日本日」<br>「 | • |
| 会員<br>会員<br>9968342<br>1<br>ルdefTh2<br>M0001              | ■ 「REERENDED」          REERENDED       「日本地区的会」         ○ 「日本地区的会」       日本地区的会」         ○ 日本地区的会」       日本地区的会」         · · · · · · · · · · · · · · · · · · ·                                                                                                    | • |
| 会員<br>会員<br>968542<br>1<br>ルdeTTN2<br>M001                | ■ AKEG (ENDEMA/0400/FKEERE11/225.)                                                                                                    | • |

(3)研修一覧画面

個人情報登録後、ログイン画面でID、パスワードを入力しログインすると、研修一覧画面が 表示されます。

ログイン画面

|                 | 日本橋医師会                    |  |
|-----------------|---------------------------|--|
|                 | 研修申込システム                  |  |
| ◎研修申込システム利用者マニュ | 2)1                       |  |
| ID              |                           |  |
| xxx@sample.com  | $\supset$                 |  |
| X-11-72-81-7    |                           |  |
| パスワード           |                           |  |
| パスワード           | >                         |  |
| ログイン            |                           |  |
| ID未登録の方は、下記の「新参 | 録」ボタンをクリックしてください。         |  |
| 新規登録            |                           |  |
|                 |                           |  |
| パスワードを忘れた方は、下証  | )「パスワード変更」ボタンをクリックしてください。 |  |
| 77773 19858     |                           |  |
| ・特定商取引法に基づく表記   |                           |  |

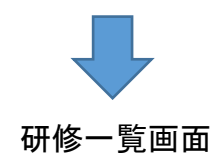

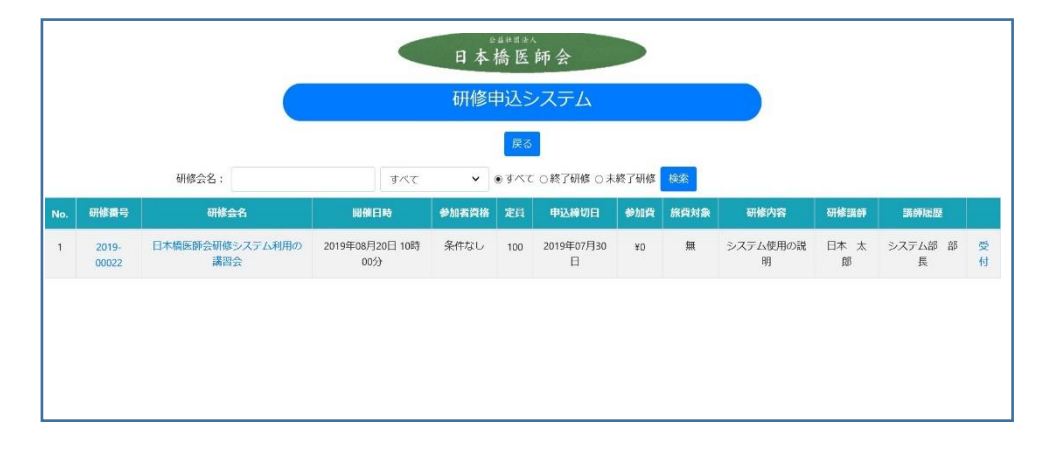

# (4) 研修内容表示

#### 日本橋医師会 研修一覧画面 研修申込システム 戻る 日本橋医師会 日本橋医師会研修システム利用の講習会 研修申込システム 184 2019年08月20日 10時00分 ~ 2019年08月20日 12時00分 Rø 東京都医師会館2F 用服合化: 条件なし RHERE FLICTIFE 24 FLIRER FLIT BETAG RHAN RHEAD LAND 고 5 H##23010년(3)/37 월만 末日 Single 10時 24年31 100 2019年97月30 10 日 3万子AWF1032 日本太 5万子4日 参 受 10分 日 月 男 長 約 100名 幕集力法 先躺顶 2019年07月30日 受講科和 有 料金(1) (東京都医師会) 11000 円 料金(2) (非会員) 16000円 #11 #± Q# キャンセル持ち有無 無 認定醫师要否 システム使用の説明 研修一覧画面の研修表題の リンクから研修内容を表示 システム部 部長 します。 研修講師氏名 日本 太郎 2019年08月20日 10時00分 1071030 2019年08月20日 12時00分 有 研修会案内 会場へのアクセス

申込ボタンから申込画面を表示します。

研修内容表示画面

# (5)個人申込入力画面

研修内容表示画面の申込ボタンから、個人申込入力画面が表示されます。

申込み時の入力情報 ①メモ欄

※募集人員を超えた場合、キャンセル待ちの申込ボタンを 表示します。 ※申込のキャンセルも可能とします。

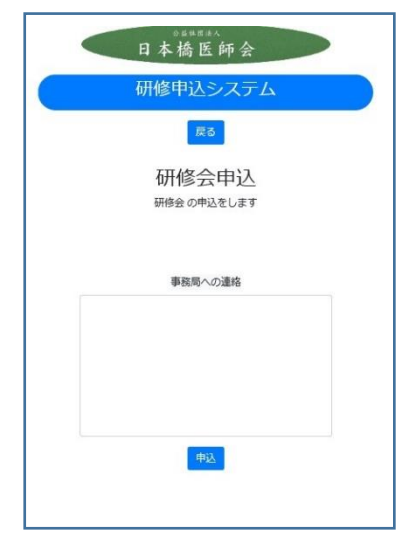

(6)受講証表示

無料で抽選が無い場合は、申込完了時に受講証を 表示します。

※受講証は、何度でも表示可能です。 リンク情報をスマホに転送して利用することができます。

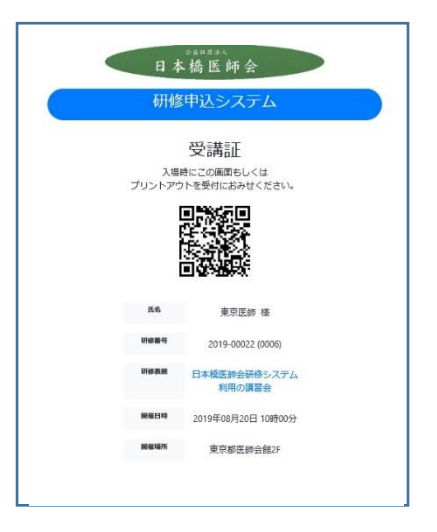

# (7)個人申込決済画面

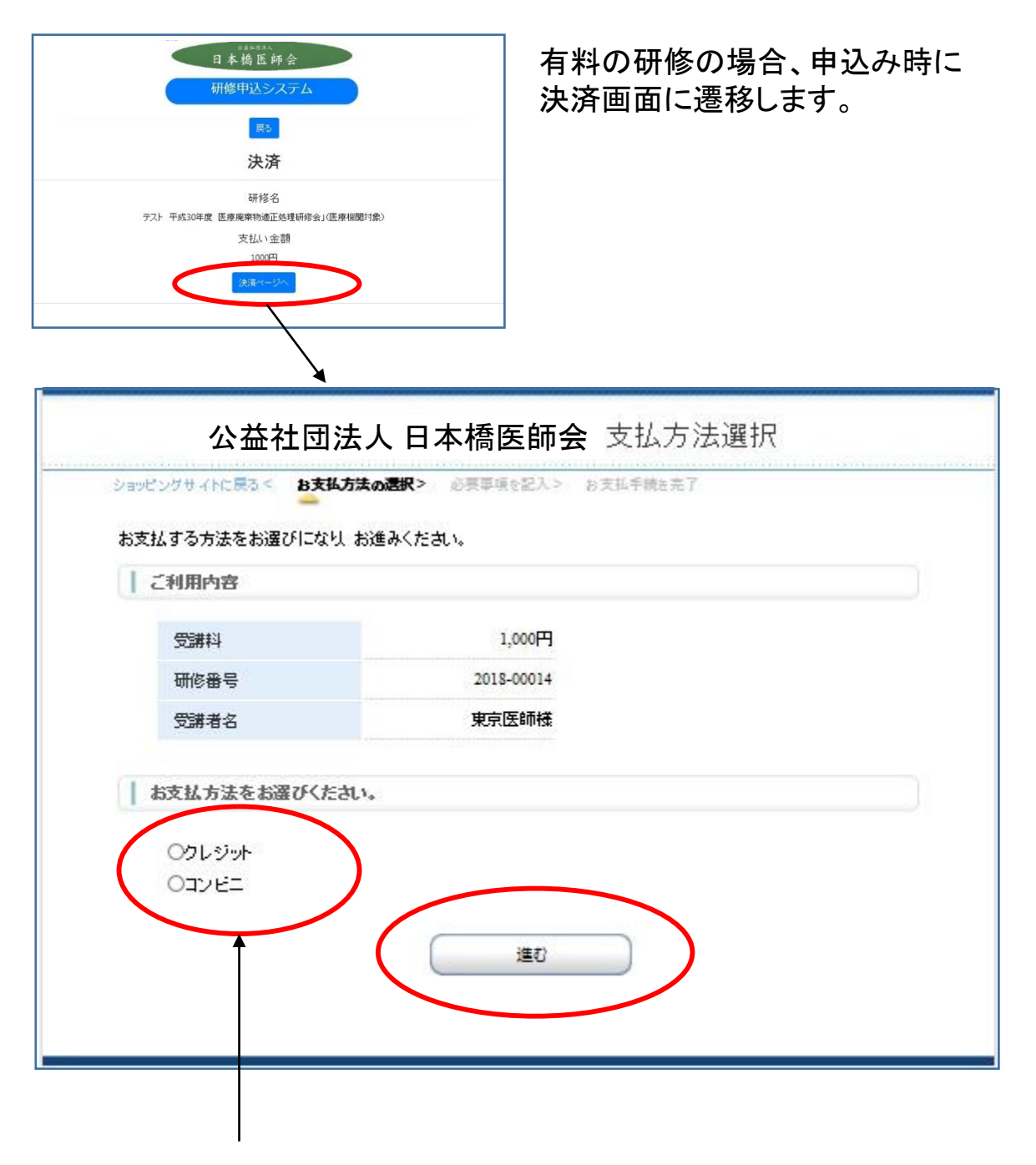

決済種類の選択で クレジットかコンビニ払いを選択ください。 ① 個人申込決済画面(クレジット決済)

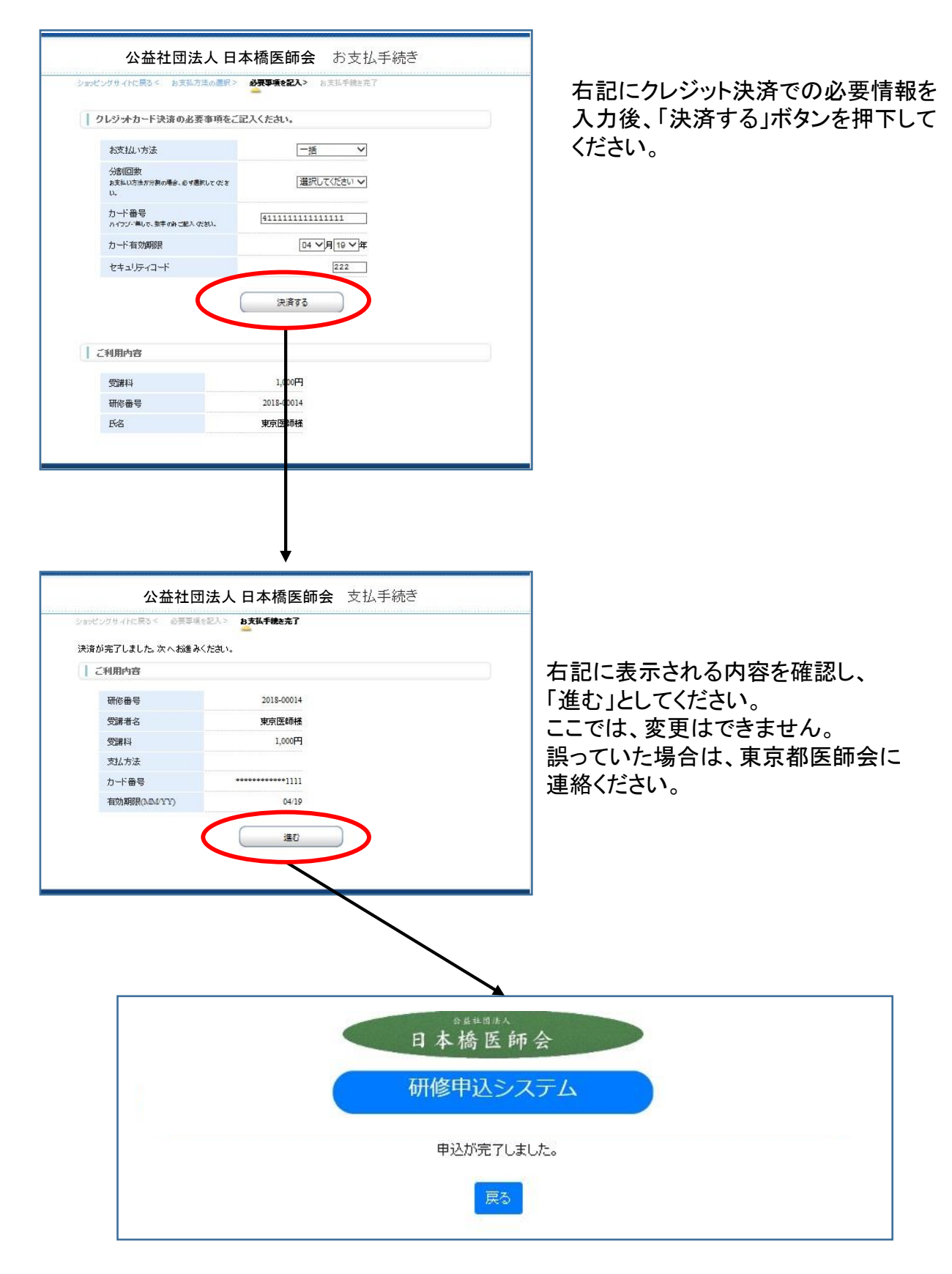

② 個人申込決済画面(コンビニ払い)

| コンビニエンスストアジ                                                                      | 達の必要事項をご記入ください。                                                 |  |
|----------------------------------------------------------------------------------|-----------------------------------------------------------------|--|
| ご利用するコンビニの                                                                       | 選択 セブンイレブン 🗸                                                    |  |
| Fra                                                                              | 200000:<br>全角でご記入 (約30)                                         |  |
| フリガナ                                                                             | )000000<br>全角でご起入のさな)                                           |  |
| 電話番号                                                                             | плавалала                                                       |  |
| ご連絡先メールアドレ                                                                       | Z yyyy@zzz.com ×                                                |  |
|                                                                                  | 決済する                                                            |  |
| こ利用内容                                                                            | 決算する                                                            |  |
| ご利用内容<br>予約番号                                                                    | 決済する<br>28DA3A034BE843AAAC 4                                    |  |
| <ul> <li>ご利用内容</li> <li>予約番号</li> <li>会員番号</li> </ul>                            | 決済する<br>28DA3A034BE843AAAC 4<br>user@ss r                       |  |
| ご利用内容<br>子約番号<br>会員番号<br>気調料                                                     | 決済する<br>28DA3A034BE843AAAC 4<br>யer@u r<br>1,000 8              |  |
| <ul> <li>ご利用内容</li> <li>子約番号</li> <li>会員番号</li> <li>受講科</li> <li>研修番号</li> </ul> | 決済する<br>28DA3A034BE843AAAC 4<br>யeer@u e<br>1,0001<br>2018-0001 |  |

右記にコンビニ払いでの必要情報を 入力後、「決済する」ボタンを押下して ください。

| <br>公益社団法人 日本橋医師会 お支払手続き                                                                                                    | 決済サイトでの入力が終了すると左記の画                                                                                                    |
|----------------------------------------------------------------------------------------------------|----------------------------------------------------------------------------------------------------|
| ションジッサイトに戻る 必要事項を記入。 お支払方法のご案内<br>コンビニエンスストア お支払い申 じ込みが完了しました。下記の手順でお支払いください。<br>お支払いの際、この ページに記載された量号が必要になります。メモを取るか、このページを印刷してお持ちくだ<br>さい。<br>セブンイレブンでのお支払い方法 | 面が表示されます。<br>この画面を印刷してください。<br>選択したコンビニにお持ちいただき、<br>払込票番号をお伝えください。                                                                                                    |
| 払込票番号をメモして最寄のセプシイレブンのレジにてお支払いべださい。                                                                                                    | 払込票番号により、研修受講料として認識<br>されます。<br>コンビニ決済は、2週間以内でお願いしま<br>す。支払い期限を過ぎると印刷内容は無効<br>になります。その場合、研修の申込自体は<br>有効ですが、改めて本システムへ申込し、<br>振込票番号等を取得する事で決済が可能<br>となります。(再申込みする場合は、一度申<br>込キャンセルをお願いします。)<br>印刷が終了したら、「ショッピングサイトへ戻<br>る」のボタンを押下してください。 |
| *####*<br>日本橋医師<br>研修申込シス<br>エンビニエンスストアへの支払<br>夏3                                                                                                    | 会<br>、テム<br>ž:5願, します。                                                                                                    |

# (7) 申込キャンセル、受講証表示

# 研修内容表示画面

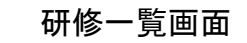

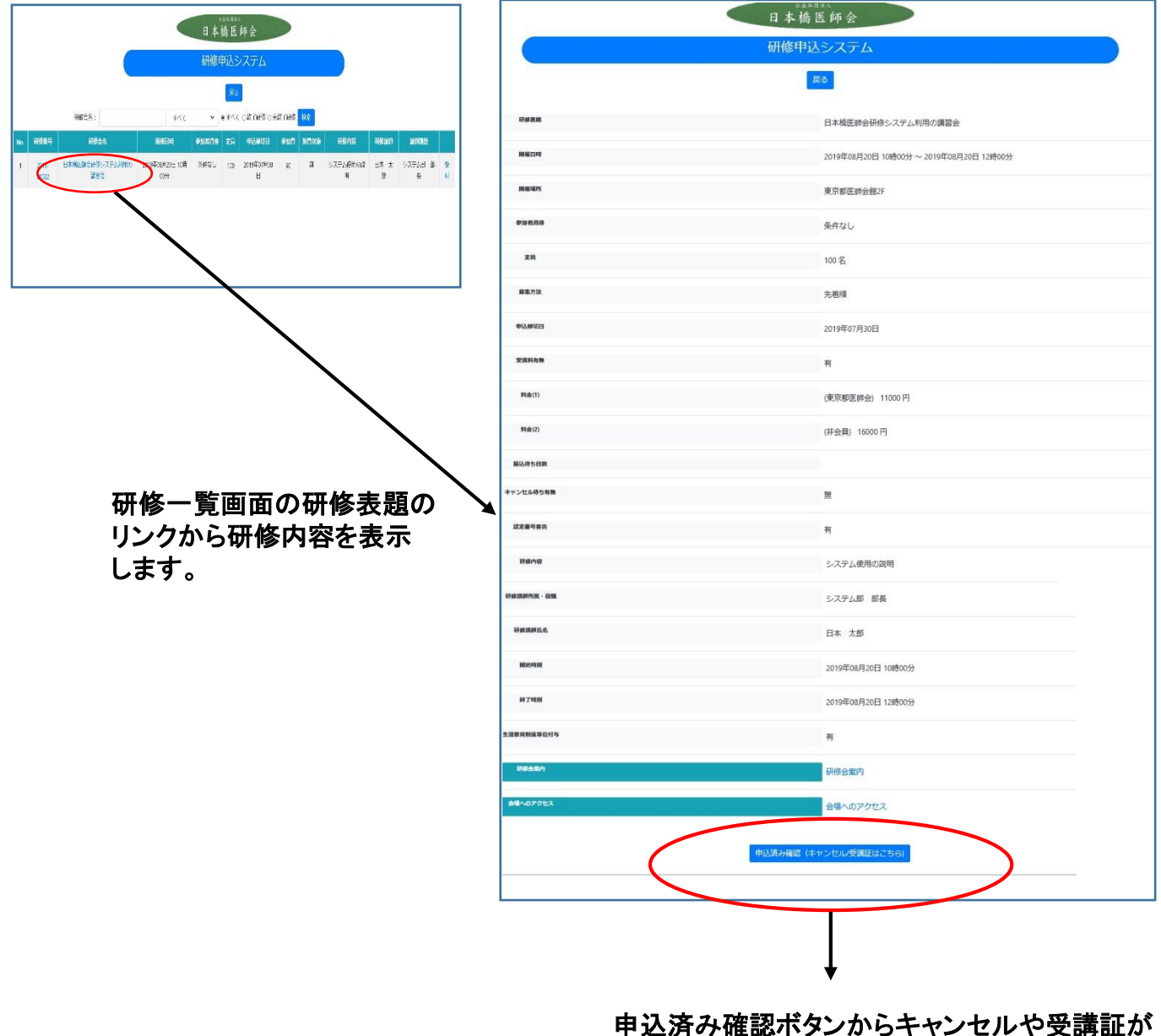

表示できます。

申込済み確認ボタンから、申込キャンセルまたは、受講証表示、領収証表示(有料研修時)が 可能となります。

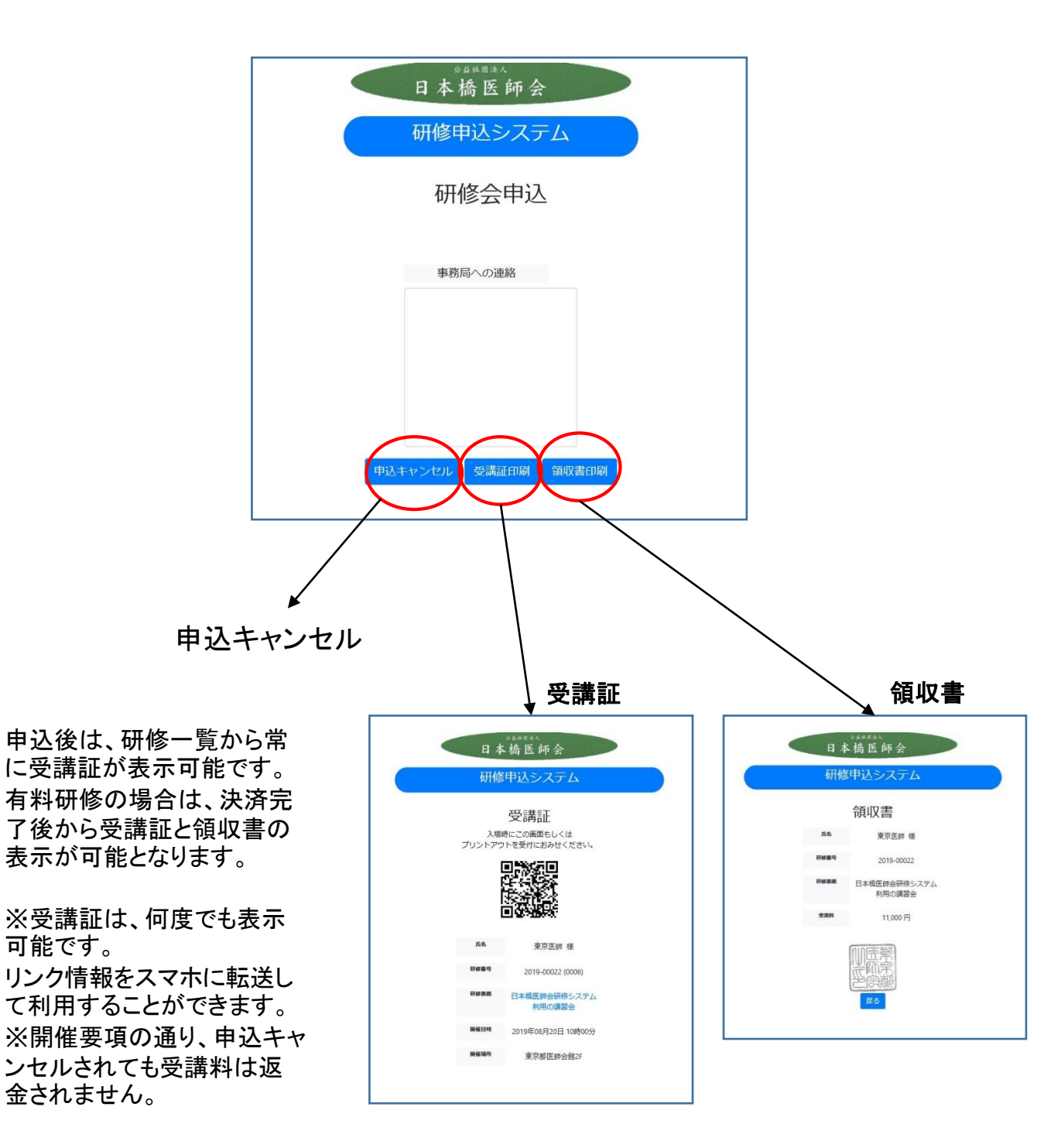

### (8) 個人参加履歴

研修参加履歴は、研修一覧の画面の「個人研修履歴」のボタンから表示します。

## 研修一覧画面

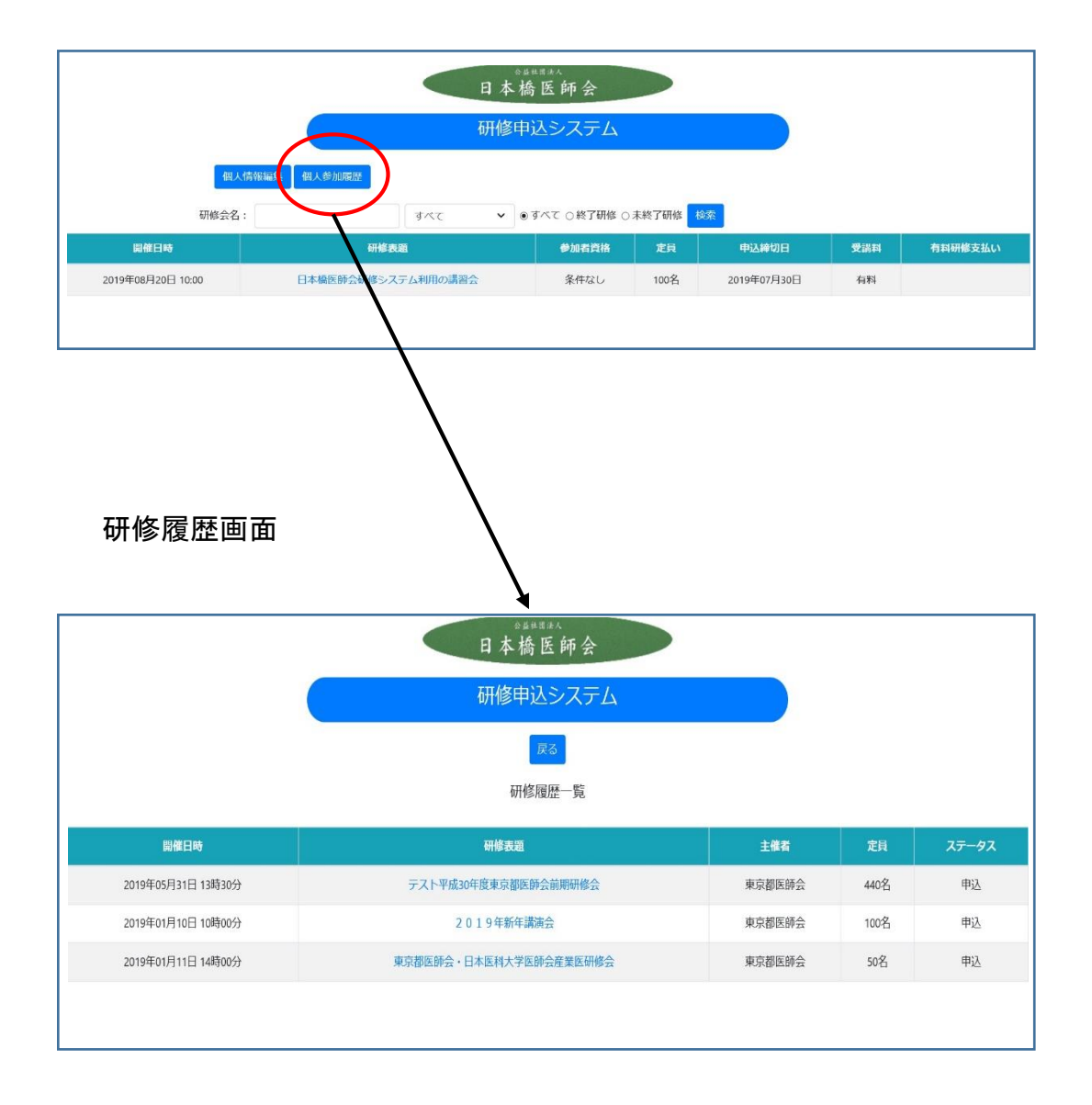

日医の生涯教育単位や産業医、スポーツ医の取得単位も表示します。